🖪 Hydroware

Hydroware AB, Box 66, SE-342 21 ALVESTA, Sweden HydroElite 3G - 5.20 **Quick guide** Installation and commissioning Drive and control system 

 Dokumenttyp / Document type

 Technical documentation

 Dokumentnr / Document no.

 T 101 53 EN

 Datum / Date

 2022/05/20
 2.5

 Signatur / Signature
 Sidal Page

 ML/PW
 1 (16)

Process INSTALLATION

# HydroElite 3G - 5.20 QUICK GUIDE Installation and commissioning

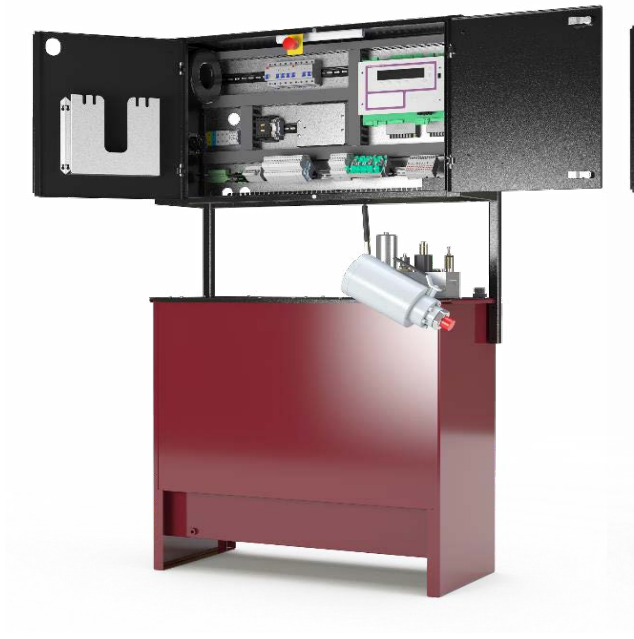

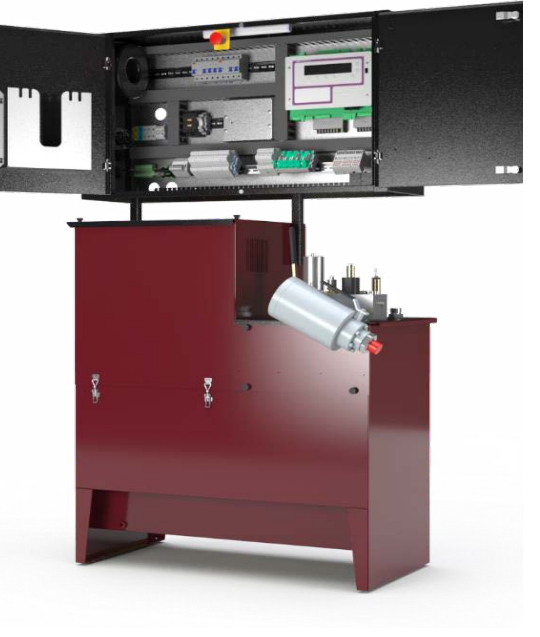

VENI

VIDI

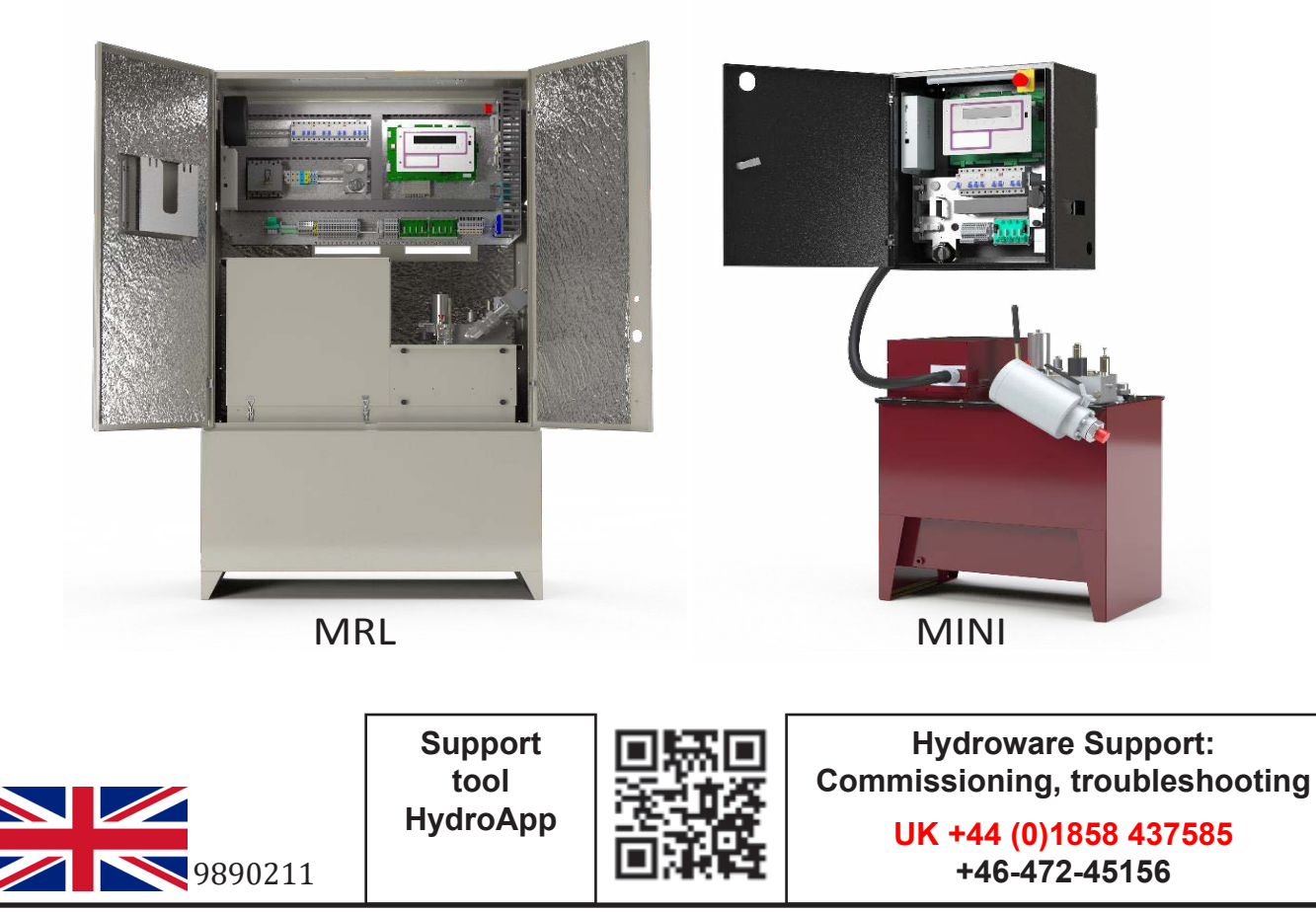

#### 1

# Before installation

Check:

- that the right materials have been supplied (quantities, dimensions, etc.) as stated in the delivery note.
- that the tank is clean and does not contain any water.
- and read through lift data, the connection table and inputs and outputs.

Contact Hydroware immediately if anything is missing or incorrect.

# NOTE!

*Check and push the connectors on flat cables in controller cabinet and junction boxes.* 

Check and tighten screws on terminals, relays and other electrical equipment in controller cabinet and junction boxes.

Although this is done at the factory before delivery, these may have come loose because of vibrations in the transport.

| Document | Designation                                      | Location              |
|----------|--------------------------------------------------|-----------------------|
| T101 29  | Installation instructions                        | Installation material |
| T100 92  | ECOBUS connector                                 | Installation material |
| T101 06  | Absolute encoder located on the car roof         | With abs. encoder     |
| T100 60  | Interference suppression of peripheral equipment | Installation material |
| T101 62  | Troubleshooting                                  | Documentation folder  |
| T101 52  | Lift test                                        | Documentation folder  |
| T101 71  | Quick guide pressure settings                    | Documentation folder  |

#### Supplementary documents

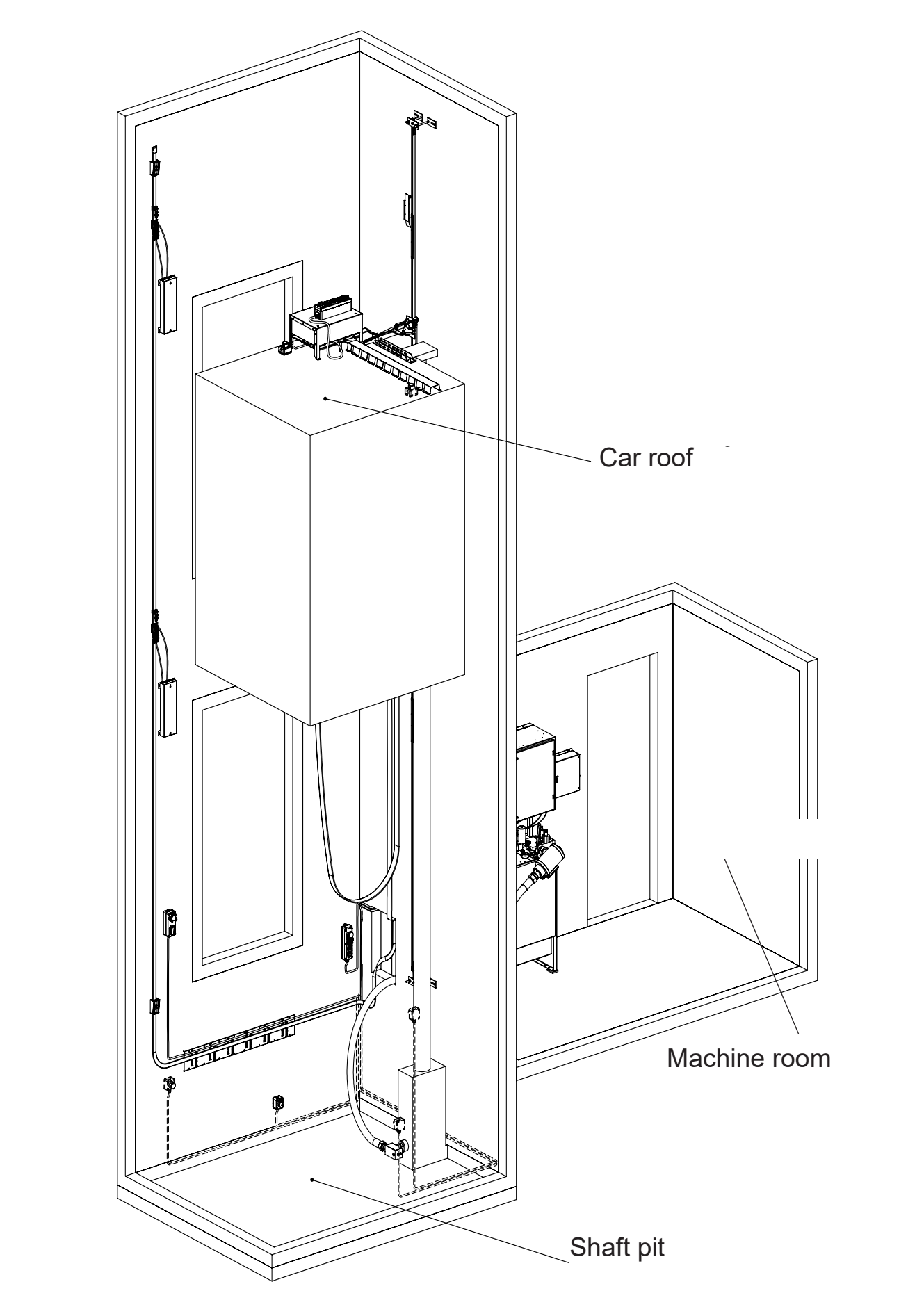

The information contained herein is the intellectual property of Hydroware. It must not be copied in any way, used for manufacturing purposes or communicated to third parties without the written consent of Hydroware. Hydroware 🕴

HydroElite 3G - 5.20

Quick guide Installation and commissioning T 101 53 EN Page 3 (16)

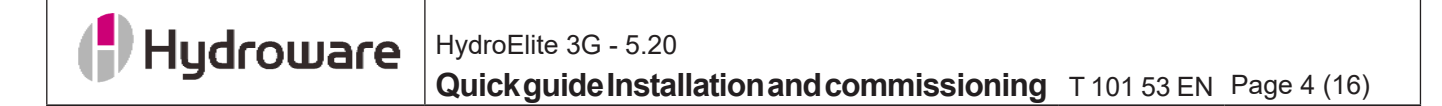

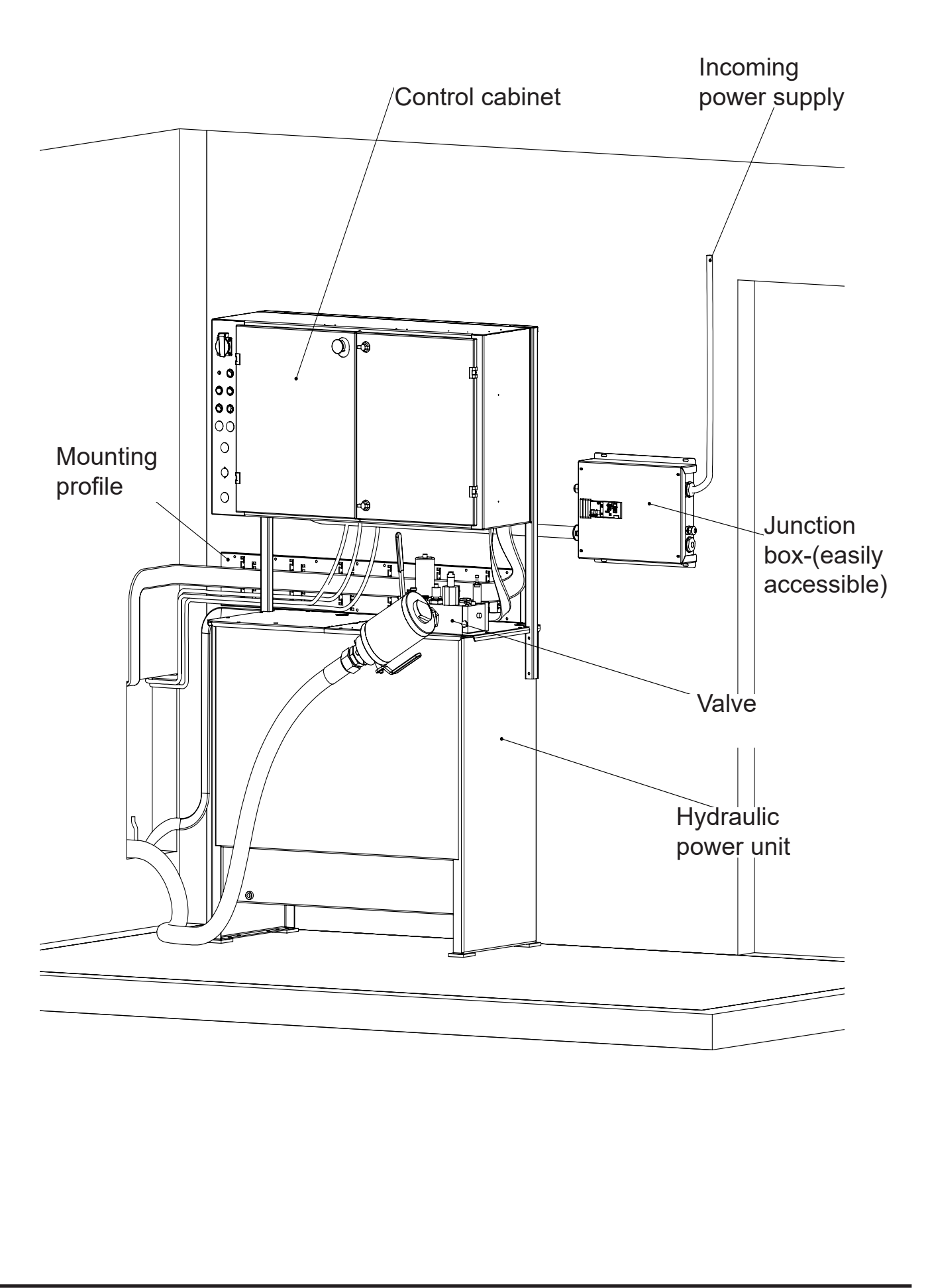

# Hydroware

2

# HydroElite 3G - 5.20 QuickguideInstallationandcommissioning T 101 53 EN Page 5 (16)

# Installation sequence

# WARNING!

THE POWER MUST BE SWITCHED OFF FOR ALL CONNECTION WORK!

- 1. Place the hydraulic unit in the machine room and top up with the hydraulic oil supplied.
- 2. Connect the mains ground (PE) to the junction box (or the control cabinet, if no junction box is included). Check all ground connections in the junction box and control cabinet.

# Tip!

The hose to the junction box can be moved to the other short side. A piece of the hose may then need to be cut off to ensure that the cabling is long enough.

**Figure 2:** Connect the mains ground to the junction box

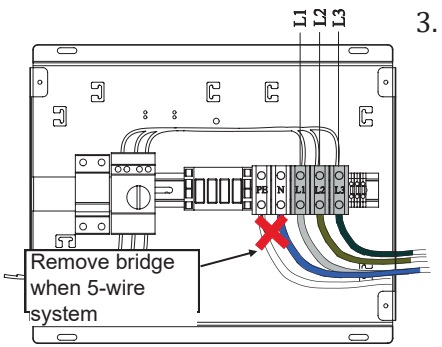

Connect the mains 3 phases. When existing connect neutral as well, but in that case remove the bridge between the mains ground (PE) and neutral (N). Measure the resistance between PE-N less than 10 ohm. In the event of a value above 10 ohm, contact the caretaker before continuing work.

Figure 3: Connect the mains 3 phases

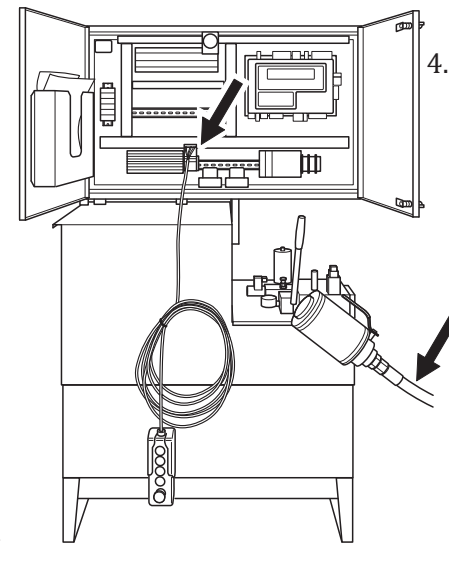

*Figure 4: Connect installation handle and hydraulic hose* 

Connect the hydraulic hose to the shut-off valve and connect the installation handle\* to terminal X16.

#### \* Note:

- The inspection handle to the shaft pit may be used provisionally if necessary. If it is not long enough, a handle with a longer cable or a wireless handle can be ordered from Hydroware.

*If the wireless handle is used, must besides the connector X16 also its separate neutral conductor be connected (X16:9).* 

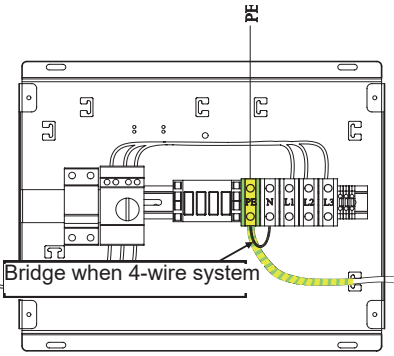

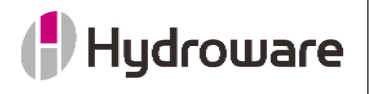

# HydroElite 3G - 5.20 Quick guide Installation and commissioning T 101 53 EN Page 6 (16)

5. Switch on the power for the first time. (Main power switch + fuses F01, F02 and F04, F08 when existing, also residual current device RCD01).

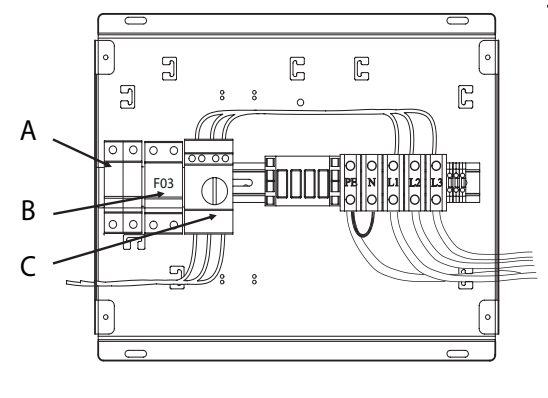

# Figure 5 Fuses in the junction box

- A. Depending on the configuration of the lift, variations with more fuses may occur, e.g. F10 - shaft lighting
- B. F03 car lighting
- C. Main power switch

| Fuses in              | control cabinet                                |                |                                                                            |
|-----------------------|------------------------------------------------|----------------|----------------------------------------------------------------------------|
| F01*                  | Safety circuit                                 | RCBO16         | Speed gov. coils                                                           |
| F02*                  | Internal 24V                                   | F20*           | Battery                                                                    |
| F04                   | Control transformer                            | F21            | Shaft door 1                                                               |
| F05                   | 3-pole, retracting ramp motor                  | F22            | Shaft door 2                                                               |
|                       |                                                | F24            | Swing door opener                                                          |
| F07                   | Oil heater                                     |                |                                                                            |
| F08                   | Transformer safety<br>circuit                  |                |                                                                            |
| F11                   | Door drive 1                                   |                |                                                                            |
| F12                   | Door drive 2                                   |                |                                                                            |
| F13                   | Door drive 3                                   |                |                                                                            |
| RCBO14                | Transformer, retracting ramp/anticreep device. |                |                                                                            |
| F15                   | Rectifier - retracting ramp/anticreep device.  |                |                                                                            |
| Residual<br>control c | current devices in<br>abinet                   | Junction b     | OX                                                                         |
| RCD01*                | Safety circuit                                 | RCBO03*        | Fuse, car lighting                                                         |
| RCD11                 | Car doors                                      | RCBO10<br>F101 | Fuse, shaft lighting<br>Motor circuit breaker,<br>motor 1 (double cabinet) |

\* Available on all lifts

See the fuse list for a complete list of fuses and residual current devices.

F102

Motor circuit breaker, motor 2 (double cabinet)

| 412  | Start Bleeding   |         |            | l 1 99       | 9.999 | 6 |
|------|------------------|---------|------------|--------------|-------|---|
|      | Inspec<br>Push U | tionmod | e,(m-room) | 0 ■<br>O INS | . MR  |   |
| back | I                | I       | I          | 121.1        | 0.00  |   |

Figure 6: Menu 412 - Bleeding

The information contained herein is the intellectual property of Hydroware. It must not be copied in any way, used for manufacturing purposes or communicated to third parties without the written consent of Hydroware.

| 422  | Installation run                          | l 1 999.999      | 7. |
|------|-------------------------------------------|------------------|----|
|      | Inspectionmode,(m-room)<br>Push UP / DOWN | 0 ■<br>0 INS. MR |    |
| back |                                           | 121.0 0.00       |    |

Figure 7: Menu 422 - Installation run

Bleed the system (menu 412). *See section 20 for a summary of the control panel.* Loosen the air-bleed screw on the lift jack and press the up button on the handle until oil emerges.

If setting of overload pressure must be changed, it can be done in menu 5211. Setting of overload pressure is described in document T10171EN.

Test the lift using the handle (menu 422).

If the lift does not start upwards because the pressure relief valve opens, the setting of the pressure relief valve may need to be changed as described in document T10171EN.

The speed can be set in menu 613141 (for upward travel) and 613241 (for downward travel).

(**Up** Higher value = Higher speed)

(**Up** Lower value = Lower speed)

(**Down** Higher value = Lower speed) (**Down** Lower value = Higher speed)

#### Tip!

Particularly applicable to lifts with low pump flows

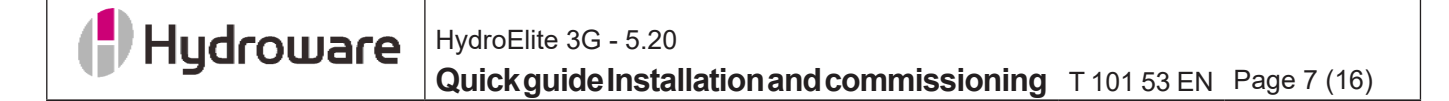

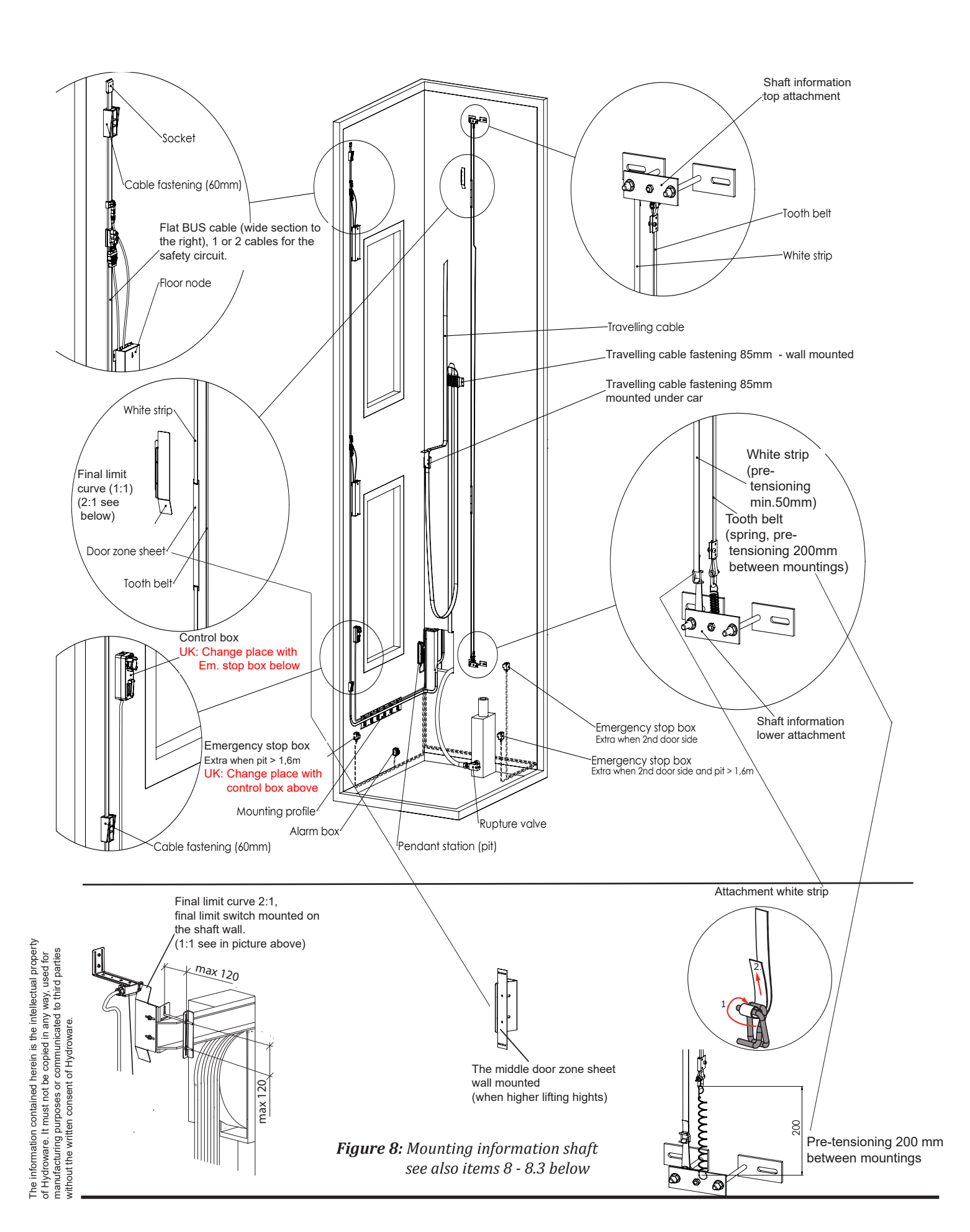

🕴 Hydroware

HydroElite 3G - 5.20

# QuickguideInstallationandcommissioning T 101 53 EN Page 8 (16)

Install shaft wiring (with one flat cable and one or two cables for the safety circuit), shaft information, floor nodes, pit control box, alarm button, inspection handle in pit and any additional emergency stop box, see Figure 8. Fit the shaft wiring so that any door drive does not collide with floor nodes or the shaft wiring. Replace existing cables if necessary.

### NOTE:

Cable for safety circuit out from the control cabinet to floor node must normally always be connected to the bottom floor node, even if the machine room is located above the lift shaft (cable from X02:321+324 if one cable and X02:321+322 if two cables) (check schematic sheet 10:2).

# UK NOTE:

Instead of items 8.1 and 8.2 below use this:

- Place the pit control box 0.5m above the pit floor, operable from a refuge space.
- Place the stop button box 1.0m above the bottom floor, max. 0.75m horisontally from the inner edge of the door frame on the opening side.
- 8.1 If the shaft pit is lower than 1.6 m (see figure 8.1 to the left below): Install the pit control box at least 0.4 m above the bottom floor and no more than 2.0 m above the pit floor, max. 0.75 m horizontally from the inner edge of the door frame on the opening side.
- 8.2 If the shaft pit is deeper than 1.6 m (see figure 8.2 to the right below): In this case, there has to be 2 stop buttons:
- the top one (stop button box) at least 1.0 m above the bottom floor, max.
   0.75 m horizontally from the inner edge of the door frame on the opening side.
- the bottom one (pit control box) no more than 1.2 m above the pit floor, operable from a refuge space.
- 8.3 Installation of the inspection handle

Install the handle so that it can be removed from its holder and operated within 0.3 m of a refuge space. Make sure that loosely hanging cables do not end up in inappropriate locations.

# NOTE:

For recommended fasteners, see document T10129.

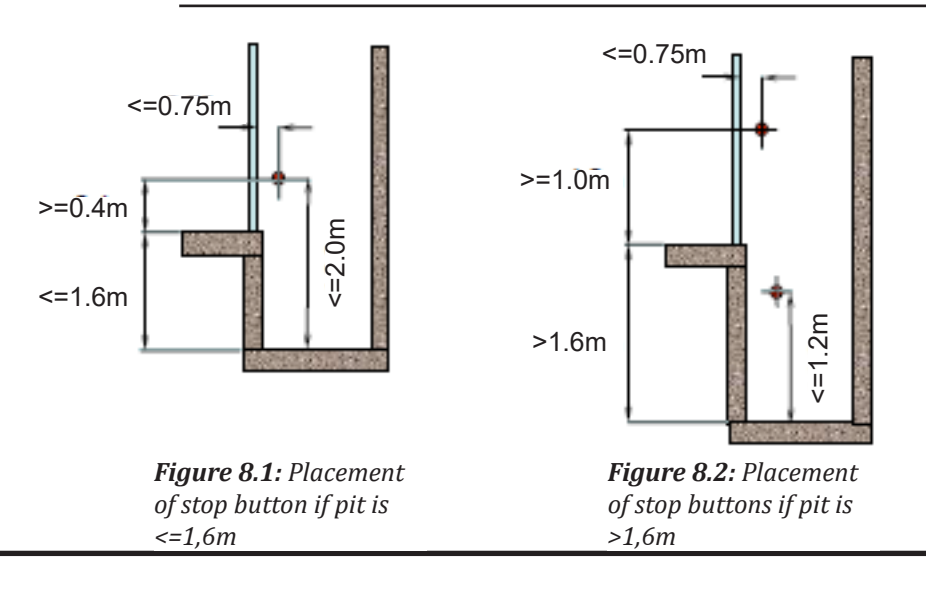

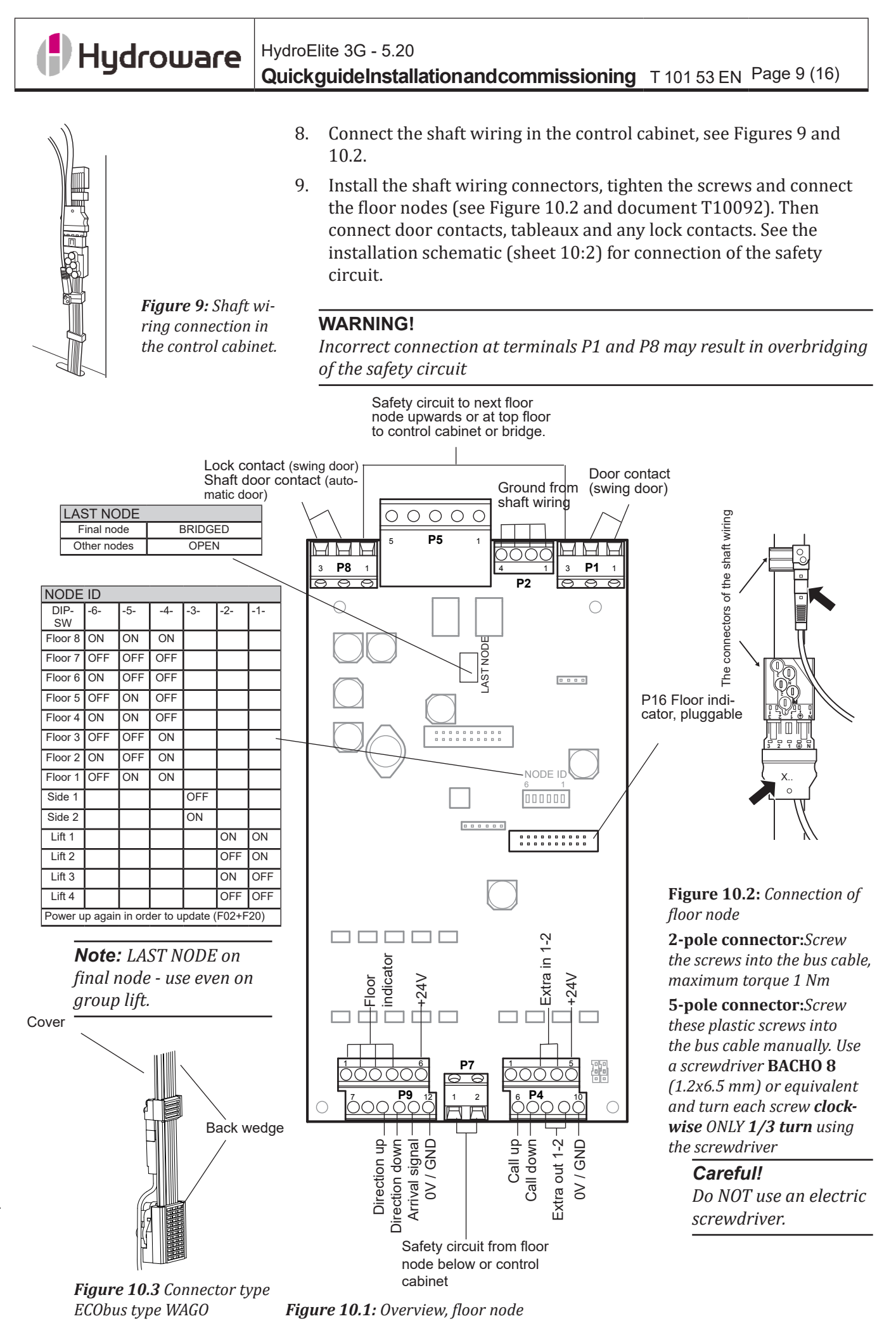

#### 🖪 Hydroware HydroElite 3G - 5.20 Quick guide Installation and commissioning T 101 53 EN Page 10 (16)

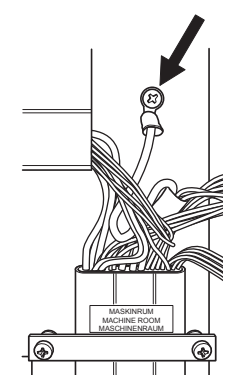

Figure 11.1 Grounding point for travelling cable shielding in control cabinet.

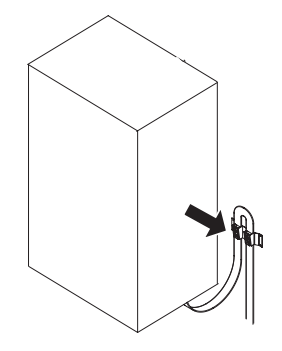

Figure 11.2 Travelling cable bracket

10. Install the travelling cable with printing on the cable facing the shaft wall and connect its ground wire in the control cabinet. Connect the shielding to the grounding point (Figure 11.1).

### Note:

Travelling cable end with connectors P608, P610, X17, X18 and X19 on the car roof

# Note:

Do not cut the travelling cable! To eliminate excessively long travelling cable, move the travelling cable bracket higher up in the shaft (Figure 11.2).

#### Note:

Connect the travelling cable's connectors only when everything else has been fully installed.

11. Install the car node.

Car node with handle

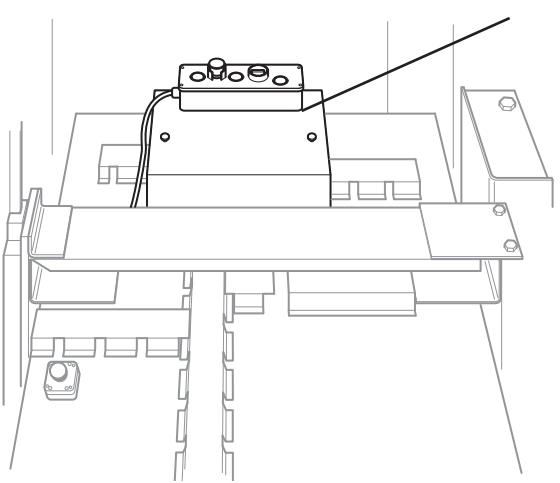

Figure 12: Installation of car node

12. Connect the travelling cable's ground wire to the car node. Check the connection of the shielding to the grounding point (Figure 13.1).

The information contained herein is the intellectual property of Hydroware. It must not be copied in any way, used for manufacturing purposes or communicated to third parties without the written consent of Hydroware. of F.

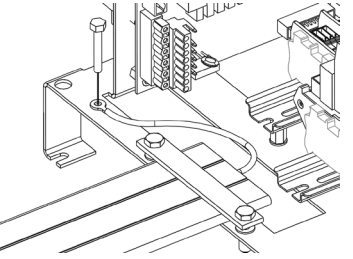

Figure 13.1: Grounding point for travelling cable shielding in car node.

# Hydroware

# HydroElite 3G - 5.20 QuickguideInstallationandcommissioning T 101 53 EN Page 11 (16)

13. Install the absolute encoder, door zone sensor, final limit switch (see T10106), emergency stop box and steel cable ducts on the car roof. Adjust the position of the door zone plates so that the door zone sensors are in the middle when the lift is at floor level.

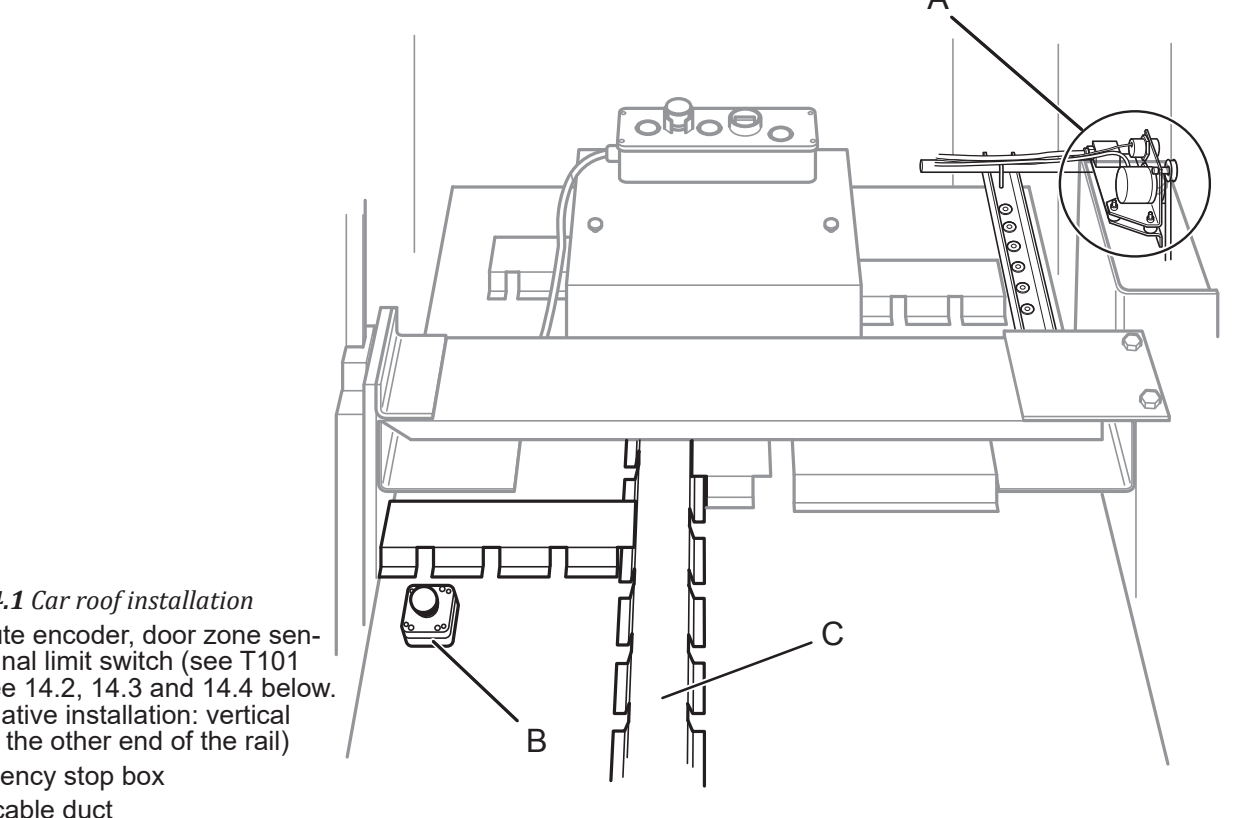

Figure 14.1 Car roof installation

- A. Absolute encoder, door zone sensors, final limit switch (see T101 06) See 14.2, 14.3 and 14.4 below. (Alternative installation: vertical part at the other end of the rail)
- B. Emergency stop box
- C. Steel cable duct

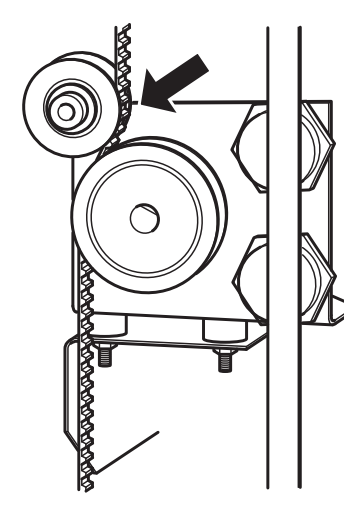

Figure 14.2 Belt traction

# Note:

Encoder belt traction.

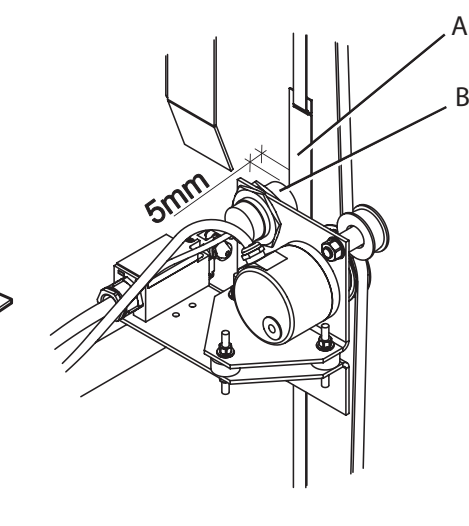

Figure 14.3 Spacing adjustment

- A. Door zone plate
- B. Door zone sensor x 2

# Note:

The distance between door zone sensors and door zone plate must be 5 mm.

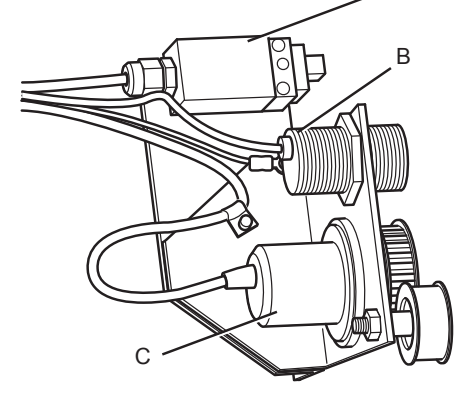

Figure 14.4 Sensor and switch (1:1)

- A. Final limit switch
- B. Door zone sensor x 2
- C. Absolute encoder

# HydroElite 3G - 5.20 Quick guide Installation and commissioning T 101 53 EN Page 12 (16)

14. Upon connection, install the attached interference suppression devices on magnetic coils (anticreep devices/retracting ramps), see T10060.

### NOTE:

It is important to install the interference suppression devices!

15. Complete the connections in the car node (tableaux, door drive, safety circuit). Check that the ground wire of the travelling cable is actually connected first, then connect all connectors of the travelling cable.

#### NOTE:

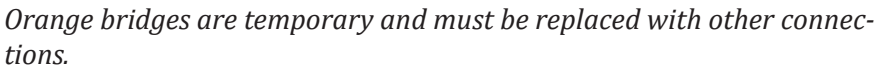

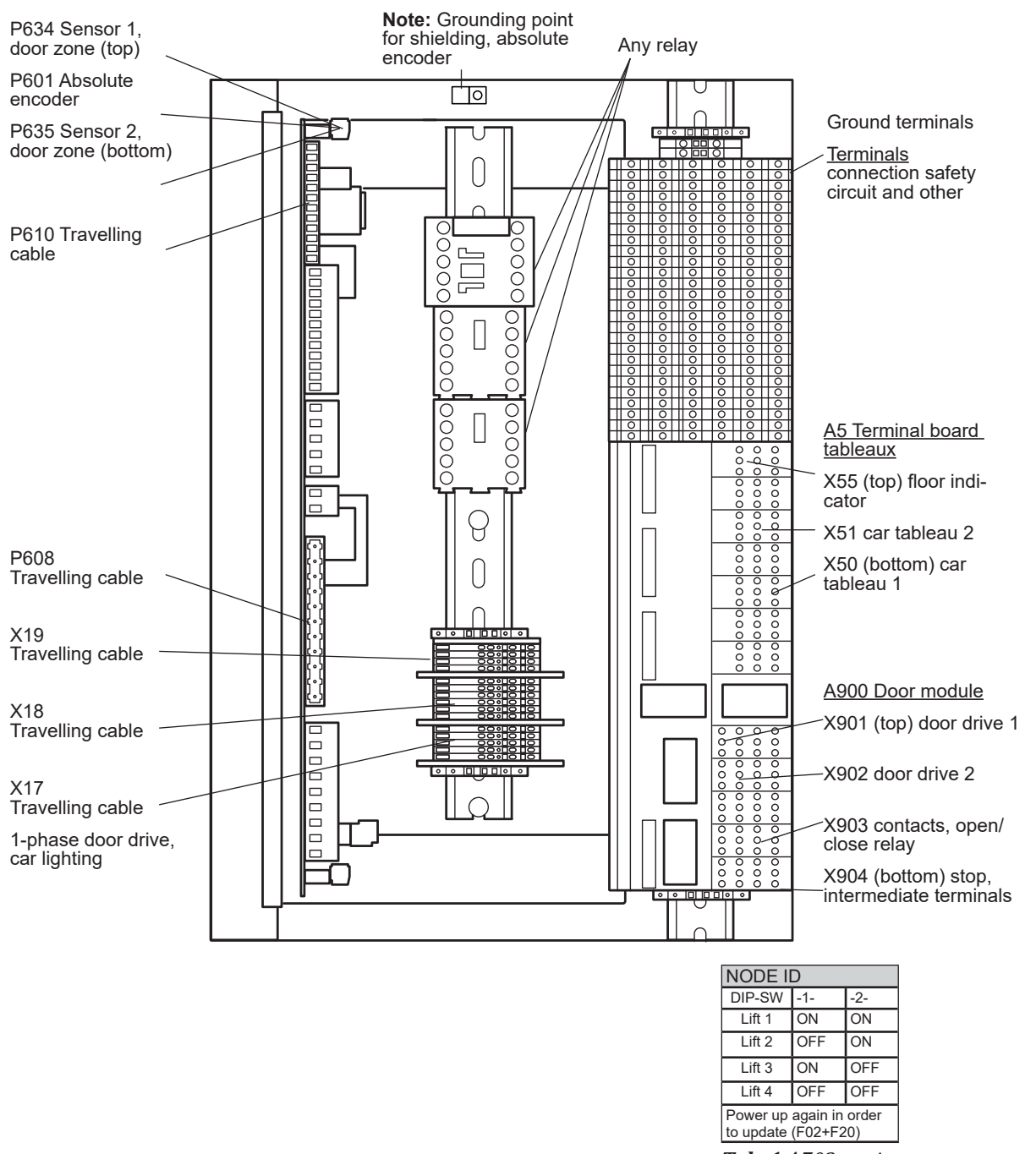

Figure 16: Car node connection

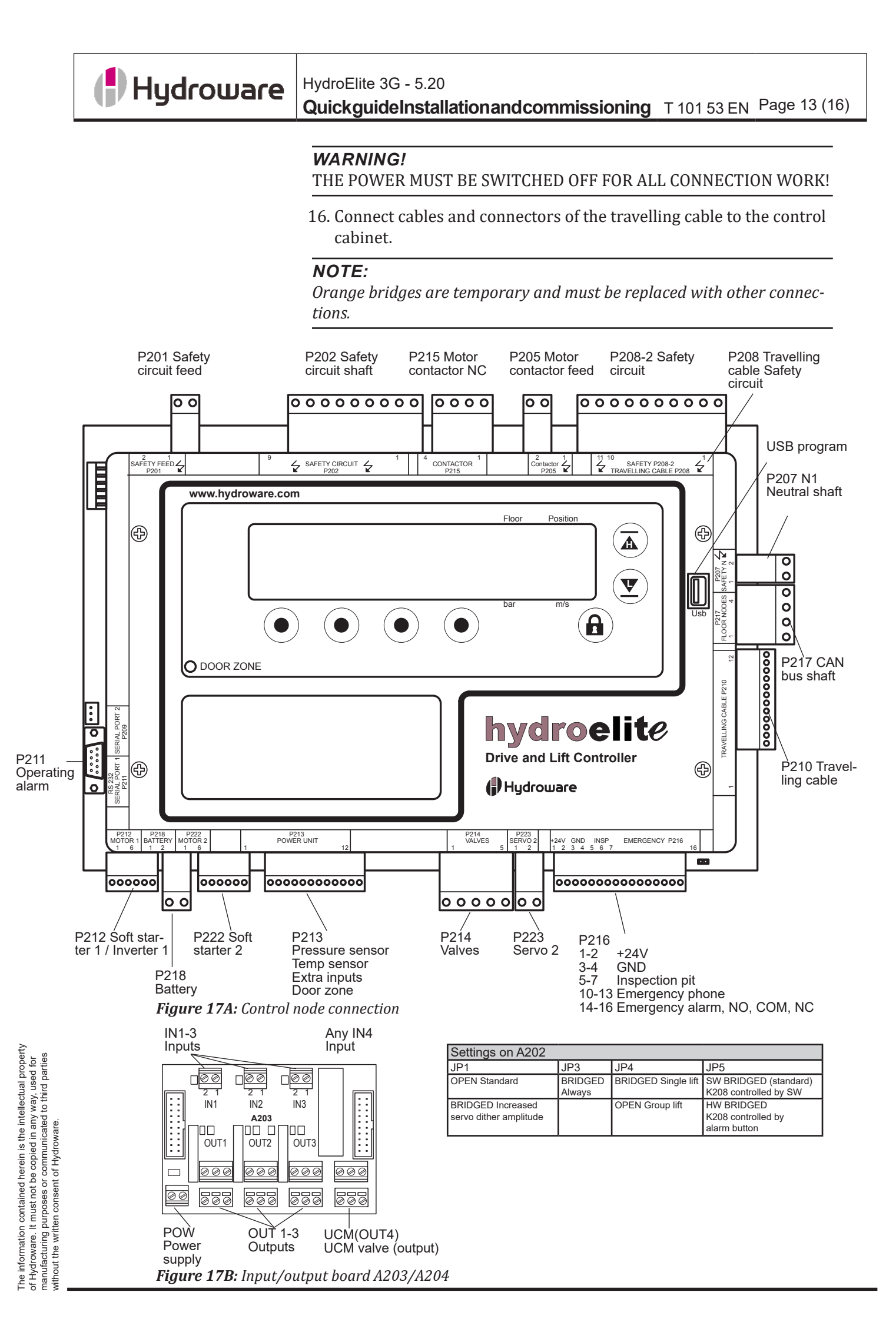

| Measure resistance or following: | buzzer the          | •        | Correct result: |                           |                                                          |  |
|----------------------------------|---------------------|----------|-----------------|---------------------------|----------------------------------------------------------|--|
| Component/Descrip-<br>tion       | From                | То       | Buzzer          | Resistance<br>meas. (ohm) | Remarks                                                  |  |
| Safety circuit                   | X02:303             | X02:325  | Signal          | Less than 10              |                                                          |  |
| Shaft door contacts              | X02:303             | X02:324  | Signal          | Less than 10              | May be interrupted due<br>to lock contact, swing<br>door |  |
| Car door contacts                | X02:325<br>(P208:7) | P208:6   | Signal          | Less than 10              | May be interrupted<br>due to lock contact, car<br>door.  |  |
| Safety circuit to neutral        | X02:303             | X02:N1   | No signal       | More than 200             |                                                          |  |
| Shaft door contacts to neutral   | X02:324             | X02:N1   | No signal       | More than 200             |                                                          |  |
| Safety circuit to +24V           | X02:303             | X04:+24V | No signal       | More than 200             |                                                          |  |
| Shaft door contacts to +24V      | X02:324             | X04:+24V | No signal       | More than 200             |                                                          |  |
| BUS wire                         | P217:1              | P217:2   | -               | Approx. 60                | Group lift not coupled, approx. 120 ohm                  |  |
| BUS wire                         | P210:10             | P210:11  | -               | Approx. 60                |                                                          |  |

#### 17. Control measurement

HydroElite 3G - 5.20

18. Switch on the power in the following order:

- Main power switch (on wall or in control cabinet).
- Fuses starting at F02 and continuing upwards, finish with F01.

20.1. Commission the system in menu 4 in the control. If anti creep device is fitted, its function must be checked so that the lift does not get stuck at the top floor and is unable to pass the stop lugs downwards during commissioning. Operate the lift using the A

and  $\mathbf{\Psi}$  buttons in the installation run (menu 421) and check that

the anti creep device is retracted and able to pass the stop lugs.

Quick guide Installation and commissioning T 101 53 EN Page 14 (16)

19. Commissioning

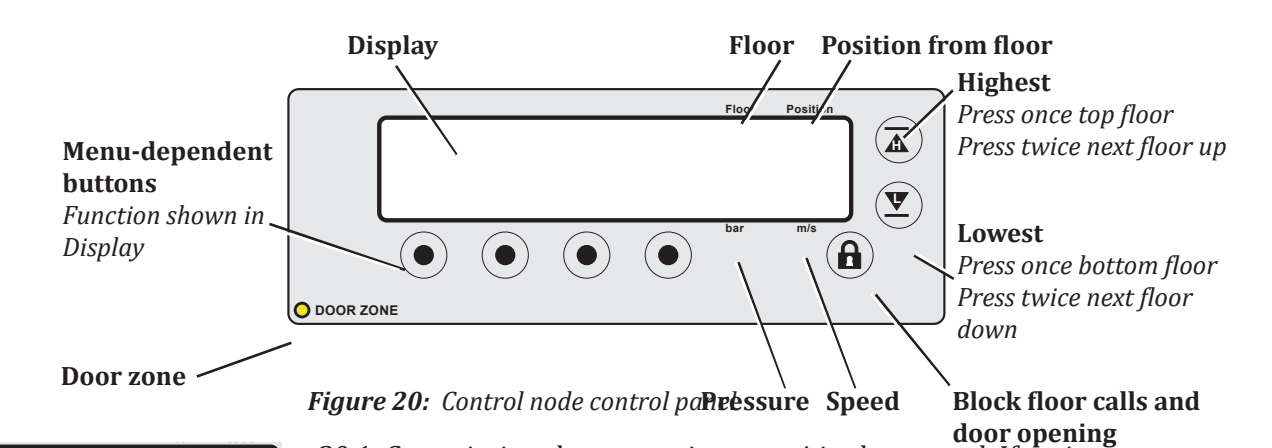

| 1 |      |       |         |      |             |   |      |     |    |     |
|---|------|-------|---------|------|-------------|---|------|-----|----|-----|
|   | 421  | Insta | Ilation | run  |             |   | 1    | 99  | 9. | 999 |
|   |      | Кеер  | pressed | UP   | <h>&gt;</h> | C |      |     |    |     |
|   |      |       |         | DOWI | N <l></l>   | C | ) Un | Сог | n. | LH  |
|   | back | I.    | I       |      | 1           | I | 21.  | 0   | 0  | .00 |

#### Figure 20.1:

Menu 421 - Installation run with panel buttons

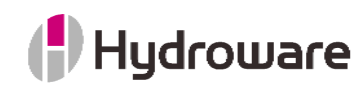

| 431  | Hydraulic  | learn      | travel  | l 1 999.999 | 2 |
|------|------------|------------|---------|-------------|---|
|      | Keep press | ed <h></h> | button- | ->*         |   |
|      | for start  |            |         | * UnCom. LH |   |
| back | - I - I    |            | 1       | 20.8 0.00   |   |

Figure 20.2

Menu 431— Hydraulic learn travel

20.2. Execute a hydraulic learn travel (menu 431)

Start from the bottom floor and hold down the A button until the lift stops.

#### Note:

Be careful at low lifting heights. When the display shows "Speed known", you can release the **A** button.

Then travel down by holding down the  $\mathbf{\Psi}$  button until the lift stops at the bottom floor.

Exit out of the menu

| 441  | Floor | learn trave | 21      | T | 1  | 99  | 9.999 | 20 |
|------|-------|-------------|---------|---|----|-----|-------|----|
|      | Press | START!      |         | * |    |     |       |    |
|      | (runs | automatical | ly)     | * | Ur | nCo | m.LF  |    |
| back | I.    | I           | I START | Ľ | 22 | 4   | 0.00  |    |

**Figure 20.3** Menu 441—Floor learn travel

| 45   | Fine adjustment f | loor  1 -   | 0.003 | 2 |
|------|-------------------|-------------|-------|---|
| 451  | Floor 1-8         | *           |       |   |
| 4511 | Floor 1           | *           |       |   |
| back | l prev. l next    | select 21.1 | 0.00  |   |

#### Figure 20.4A:

Menu 4511—Fine adjustment, floor

| 45111 | Ad | just | car | level | 1              | -0.002 |
|-------|----|------|-----|-------|----------------|--------|
| (mm): |    |      |     |       | * 🔳            |        |
|       |    |      |     |       | *              |        |
| back  | I  | -    | Ι   | +     | Iselect   22.6 | 0.00   |

*Figure 20.4B Menu 45111 - Fine adjustment, floor 1*  0.3. Execute a floor learn travel (menu 441)

Start in the bottom door zone (the door zone indicator is on and both door zone sensors indicate active (\*) in the display).

The learn travel runs automatically to the top floor and back.

Exit out of the menu.

20.4. Fine adjustment of every floor

Start from the bottom floor, travel to all floors upwards and measure the deviation at each floor. Then travel directly to the bottom floor and measure. Then fine-adjust each floor individually.

(Menus 45111-45181 floors 1-8) (Menus 45211-45281 floors 9-16)

Fine adjustment must take place immediately after measurements have been carried out and before the lift is used further. If the lift has stopped precisely at a floor, set 0 mm for that floor.

Exit out of the menu.

Test the lift by travelling several times to every floor in both directions. If necessary, make fine adjustments to floors which are still not correct.

# Hydroware

3

# HydroElite 3G - 5.20 QuickguideInstallationandcommissioning T 101 53 EN Page 16 (16)

# Check after installation

# 3.1 Alr-bleed of hand pump

- 1. Open the air-bleed screw for the hand pump (*see T10178 Function description item 2.4*) and start to handpump until no air is left in the system.
- 2. Close the air-bleed screw.

# 3.2 Check of oil level

- 1. Run the lift to the top floor.
- 2. Check that the oil level exceeds the minimum mark on the oil dipstick.
- 3. Refill oil if required.

# 3.3 Check of oil leakage

Check that there is no oil leakage at the hose couplings.

# NOTE!

Remove oil from the pit and machine room floor, if any!

# 3.4 Test the lift

All tests that can be needed to carry out are described in document *T10152 Test of lift*.

See document *T10162 Troubleshooting* for more information on trouble-shooting and error codes.